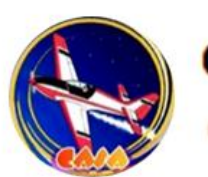

Club Aeronautique de Saint André

en ligne

Du coup je me suis bien créé un compte, et j'ai comme simulateur FSX/P3D. Comment faire le lien entre mon simulateur et le réseau IVAO ? 11 : 14 *w* 

2 ~ ~ /5~0 627 2

C'est justement à ce moment qu'intervient le logiciel « Altitude ». C'est ce logiciel qu'il faut que t'installes pour pouvoir être sur le réseau virtuel.

D'accord, mais c'est compliqué ?

11:14

Ce n'est pas plus compliqué que l'inscription, il faut que t'ailles sur « ivao.fr » partie « Pilotes » 11:

Il y a un menu déroulant quand je passe ma souris sur « Pilotes », j'imagine qu'il faut aller dans la partie « Logiciels » ? 11 : 14 *w* 

Gagné ! Et tu descends jusqu'à ce que tu trouves **« ALTITUDE BETA »** avec **« Téléchargement du logiciel et documentation (en EN) »** (comme tu le sais IVAO est un réseau mondial et le téléchargement du logiciel se fait sur le site principal, en anglais donc !) 11:14

| Pas de panique, c'est toujo                                                                                     | urs aussi simple                                                                                                    |
|----------------------------------------------------------------------------------------------------|----------------------------------------------------------------------------------------------------|
| LTITUDE DOWNLOADS                                                                                               | en la la la la la la la la la la la la la                                                                                       |
| Altitude for Microsoft Flight Simulator 2020 (MSFS2020)                                                         | <u>ل</u> ا                                                                                                    |
| Altitude for Windows                                                                                            |                                                                                                    |
| Altitude for Linux                                                                                              | v1.10.0b Voice   P3D/FSX - Current                                                                                              |
| Altitude for Mac OS                                                                                             |                                                                                                    |
| Tu prends cette option que bien sûr.                                                                            | e si tu es sur Windows<br>11:15                                                                                                 |
| 0000000000                                                                                                    | Lage 101 . 110 F Lo Ca                                                                                                    |
| 多人:目.2~~~                                                                                                    | • Login form                                                                                                    |
| (enor (D)                                                                                                    | 8                                                                                                    |
|                                                                                                    |                                                                                                    |
|                                                                                                    |                                                                                                    |
| T L'A "                                                                                                    | Password                                                                                                    |
| ( ) ( Ainso                                                                                                    | Forgot password?                                                                                                    |
| ~~~~~~~~~~~~~~~~~~~~~~~~~~~~~~~~~~~~~~                                                                          | Keep me logged in                                                                                                    |
|                                                                                                    | <u></u>                                                                                                    |
| 1.20198                                                                                                    |                                                                                                    |
| M: A C                                                                                                    |                                                                                                    |
| 129 (BAR) " ELD"                                                                                                | Var Starto or or or                                                                                                    |
| J'ai ce                                                                                                    | ette fenêtre qui vient de s'ouvrir quand                                                                                        |
|                                                                                                    | iqué sur « v1.10.0b Voice I P3D/FSX –                                                                                           |
|                                                                                                    | ent » ! 11 · 15                                                                                                    |
|                                                                                                    |                                                                                                    |
|                                                                                                    |                                                                                                    |
| La il faut que t'utilises ton                                                                                   | VID et ton Website                                                                                                    |
| Password que tu as reçu da                                                                                      | ans le mail de                                                                                                    |
| confirmation lors de ton in                                                                                     | scription. 11:16                                                                                                    |
| To mon                                                                                                    | · I - I SIX TOTADO:                                                                                                    |
| E ANDE                                                                                                    |                                                                                                    |
| NO P P Non                                                                                                    | $\langle \circ \rangle = \circ \circ \circ \circ \circ \circ \circ \circ \circ \circ \circ \circ \circ \circ \circ \circ \circ$ |
| the second second second second second second second second second second second second second second second se |                                                                                                    |

11:16

QQ

Et ensuite tu as une page qui s'ouvre avec le fichier à enregistrer que tu devras installer (Altitude). 11:16

[Downlo

[Download]

Netherlands

France

Donc j'ai cliqué sur « Enregistrer le fichier » et ensuite j'ai « IVAO\_Pilot\_FSX/P3D\_1.10.0b.exe » qui est apparu dans mes téléchargements 11 : 16

Et là c'est gagné ! Tu double cliques dessus, ça va charger un petit peu et ensuite une page va s'ouvrir **« Welcome to the IVAO Pilot Client :... »**. Tu cliques sur « **Next** » puis « **I Agree** » (en supposant que tu es d'accord avec les conditions d'utilisation) et enfin quand tu as « **Choose install location** », tu laisses sur « **.../IVAO/Pilot** » et clique sur « **Next** ». Là, tu as cette page qui apparaît :

| Choose Install Location                   |                            |
|-------------------------------------------|----------------------------|
| choise cie robel in which to instantivito | Not Clefic House 1.9.90.   |
| Select Component to be installed:         |                            |
| Pilot UE                                  | Create Shortout on Desktop |
| Pliot Core                                |                            |
| No Plot Core Vistaliation required        | P30 ¥4                     |
| OFSX                                      |                            |
| ○ FSX Steam                               |                            |
| 0 P30 V1                                  |                            |
| O P30 V2                                  |                            |
| OP3D V3                                   |                            |
| ukaft System v3.05                        |                            |

## Sélectionne « **Pilot UI** » et le <u>simulateur que tu</u> <u>as puis clique sur « **Install** » 11:</u>

C'est fait ! Ca charge un peu puis j'ai ça qui apparaît :

R

IVAO Pilot Client: Altitude 1.9.9b ...

Do you want to install TS2?

Oui

ල්

23

Non

Tu cliques sur « **Oui** », TS2 est le logiciel qui permet de communiquer (avec la voix) entre pilotes et ATC. Tu suis simplement les étapes de cette tâche intermédiaire (qui dure 20 secondes).

Une fois que TS2 est installé, tu vas avoir le fil conducteur de l'installeur qui affiche ceci : 1

Next >

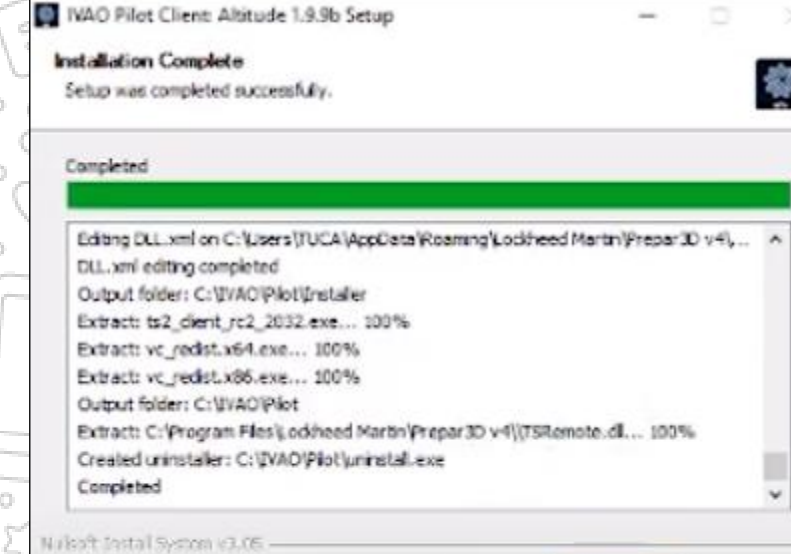

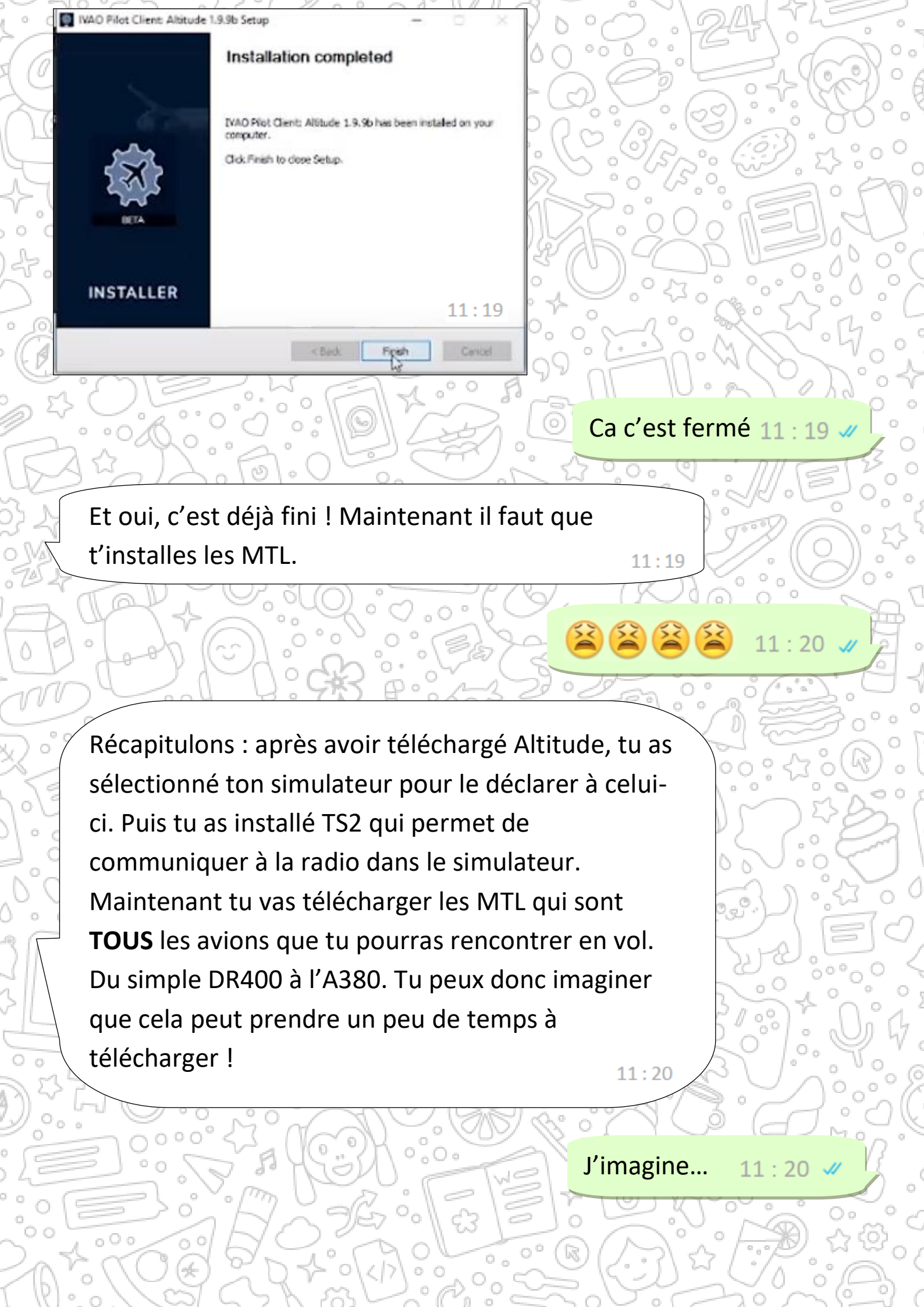

C'est toujours aussi simple et explicite. La limite d'Altitude est que ce logiciel n'inclut pas le téléchargement des MTL, il faut donc que t'ailles les récupérer sur le Forum IVAO (le lien est dans le mail principal avec les autres tutos)

> Quand je clique sur le lien du forum j'ai ça : 11 : 21 **//** Warning! Only registered members are allowed to access this section. Please login below or register an account with IVAO Community Forum - Headquarters.

> > Click here to Login

🍒 Login

Même procédure que tout à l'heure, clique sur « **Click here to Login** » et t'utilises ton <u>VID</u> et ton <u>Website Password</u> que tu as reçu dans le mail de confirmation lors de ton inscription. 11:21

Ah oui c'est vrai ! 11 : 2

[Installer] MTL Installer for Altitude with P3D/FSX (64 bit systems only) • on: 08 June 2020, 17:30:46 \*

MTL Installer for Altitude with P3D/FSX (This is a 64-bit application (doesn't work on 32-bit systems).

Using this software, you can download the whole MTL Library from IVAO servers without needing IvAp. This tool will install the whole Li

1. For users wis to many ckup of their current MTL, go to <your\_sim>\SimObjects\IVAO\_MTL and rename IVAO\_MTL to IVAO\_MTL

2. Download th ware from the links below, then run the software as administrator, and select the root directory of your simulator,

Main pack: http://mtl.ivao.aero/MTLInstaller.zip

A pack for missing MTL : http://mtl.ivao.aero/Missing%20Aircraft%20MODELS%20ONLY.rar

11:22

3. Let the ADSL smoke for a 2.2 GB download, then the software should extract a full MTL to your simulator + do the configuration work.

## Et ensuite dans tes téléchargements tu auras « MTLInstaller » et il faudra que t'exécutes « MTLInstaller.exe »

Nom

bearer

Qt

OtOml

QtQuick

QtQuick.2

styles

🗟 7z.dll

🔳 7z.exe

🗟 D3Dc

🖏 libE(

🖏 libG!

Qt5Core.dll

🖄 Qt5Gui.dll

🗟 Qt5Qml.dll

Qt5Svg.dll

° 0 0

platforms

qmltooling

> Téléchargements > MTLInstaller > MTLP3DInstaller Taille Modifié le Туре 13/10/2020 09:49 Dossier de fichiers iconengines 13/10/2020 09:49 Dossier de fichiers imageformats 13/10/2020 09:49 Dossier de fichiers 13/10/2020 09:49 Dossier de fichiers 13/10/2020 09:49 Dossier de fichiers 13/10/2020 09:49 Dossier de fichiers QtGraphicalEffects 13/10/2020 09:49 Dossier de fichiers 13/10/2020 09:49 Dossier de fichiers 13/10/2020 09:49 Dossier de fichiers 13/10/2020 09:49 Dossier de fichiers scenegraph 13/10/2020 09:49 Dossier de fichiers 13/10/2020 09:49 Dossier de fichiers translations 13/10/2020 09:49 Dossier de fichiers 13/10/2020 09:49 Extension de l'app... 1 095 Ko 13/10/2020 09:49 267 Ko Application 4 077 Ko 13/10/2020 09:49 Extension de l'app... 13/10/2020 09:49 Extension de l'app... 24 Ko dll 13/10/2020 09:49 Extension de l'app... 3 519 Ko MTLInstaller.exe 13/10/2020 09:49 Application 517 Ko opengl32sw.dll 13/10/2020 09:49 Extension de l'app... 20 433 Ko 13/10/2020 09:49 Extension de l'app... 5 989 Ko 13/10/2020 09:49 Extension de l'app... 6 341 Ko Qt5Network.dll 13/10/2020 09:49 Extension de l'app... 1 282 Ko 13/10/2020 09:49 Extension de l'app... 3 730 Ko Qt5Quick.dll 13/10/2020 09:49 Extension de l'app... 3 670 Ko Qt5QuickControls2.dll 13/10/2020 09:49 Extension de l'app... 172 Ko Qt5QuickTemplates2.dll 13/10/2020 09:49 Extension de l'app... 1 001 Ko Extension de l'app... 331 Ko 13/10/2020 09:49 Qt5Widgets.dll 5 408 Ko 13/10/2020 09:49 Extension de l'app... 11 77

ලංදු

11:22

Absolument ! Et ensuite tu devras sélectionner le dossier de ton simulateur et le tour est joué ! (vu qu'il y a 2,2 Gb à installer, cela pourra prendre un peu de temps)... 11:22

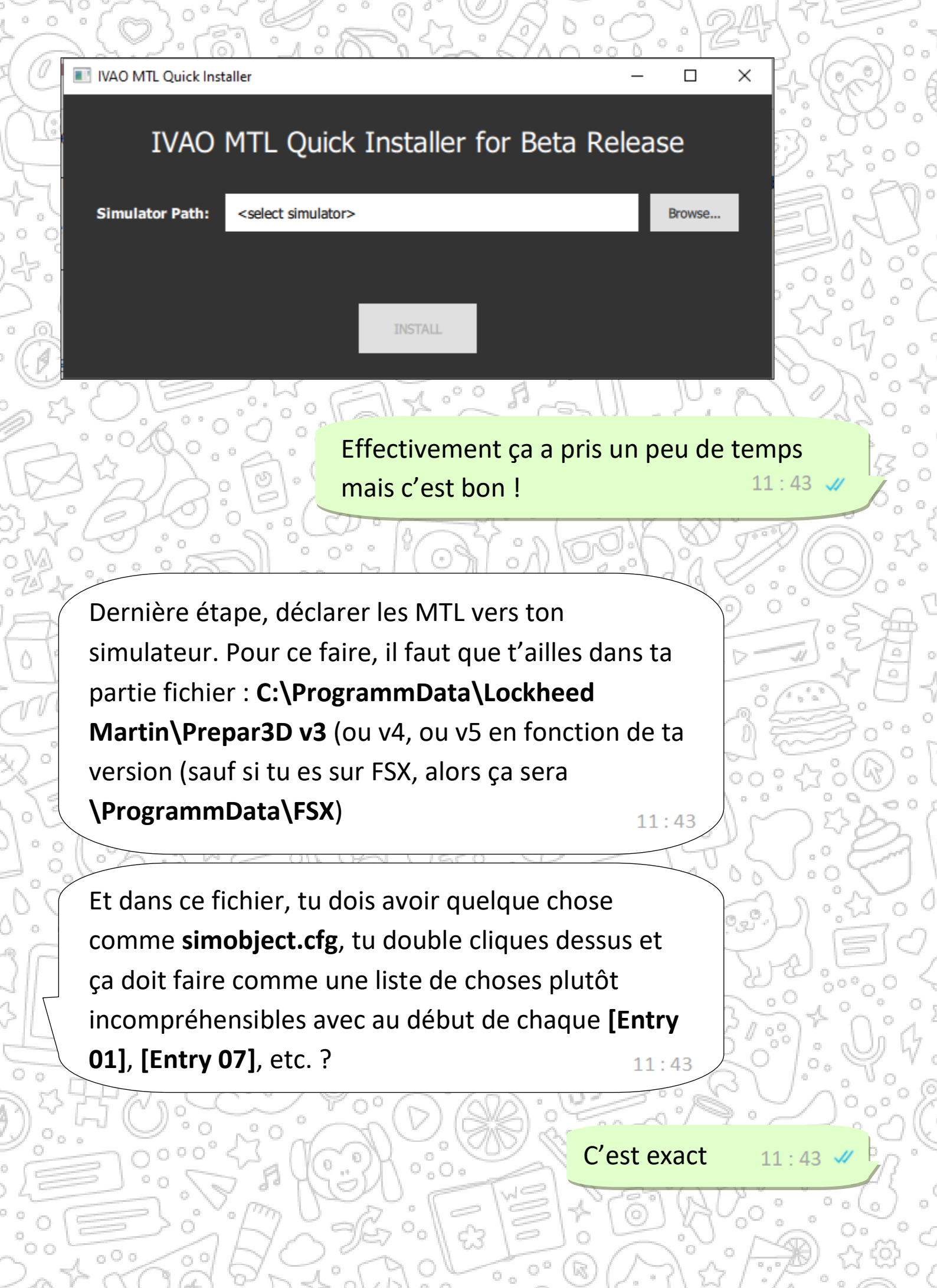

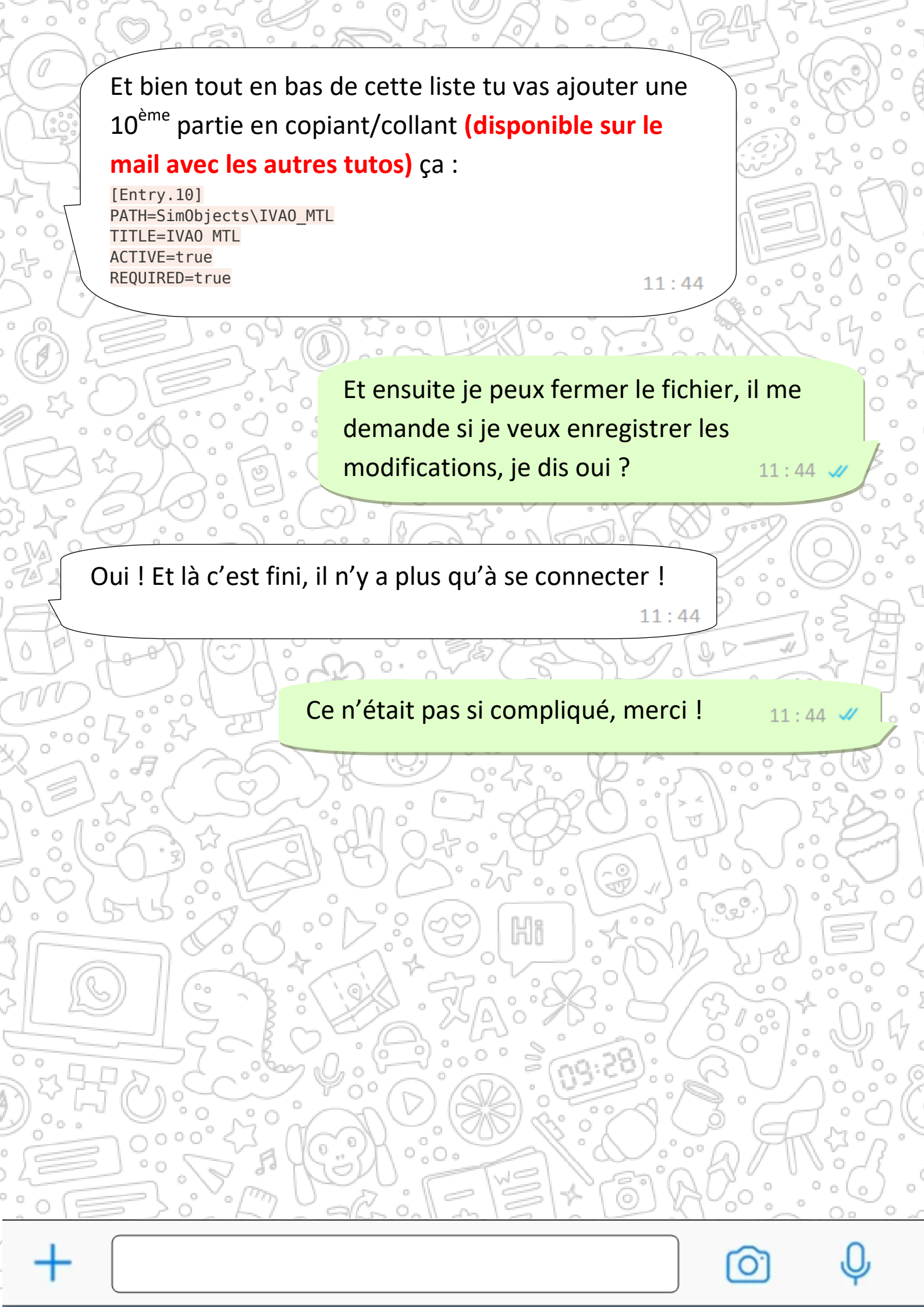